# **INSTRUCTIVO UTILIZACIÓN TYBA**

Como consecuencia de la pandemia por el COVID-19, es deber de los usuarios hacer seguimiento a sus procesos a través de la plataforma tyba, en la cual se otorga publicidad a las actuaciones que se surten al interior de cada uno de los procesos judiciales que se tramitan en el juzgado. De esta manera, se ha pensado realizar el presente instructivo dirigido a todos nuestros usuarios para que se familiaricen con la herramienta.

1. ENTRAR AL TYBA en el link: <u>https://procesojudicial.ramajudicial.gov.co/Justicia21/Administracion/Ciudadanos/frmConsulta</u> ó BUSCAR EN CUALQUIER NAVEGADOR (<u>https://www.google.com.co/</u>; <u>https://www.bing.com/</u>; <u>https://espanol.yahoo.com/</u>) "CONSULTA DE PROCESOS TYBA" dar click en el primer resultado "Consulta de Procesos Judiciales Tyba) así:

| Google | consulta de procesos tyba Buscar en cualquier X U Q                                                                         |  |  |  |  |  |  |
|--------|----------------------------------------------------------------------------------------------------|--|--|--|--|--|--|
|        | 🔍 Todos 🛇 Maps 🗈 Videos 🔚 Imágenes 🖽 Noticias : Más Preferencias Herramientas                                               |  |  |  |  |  |  |
|        | Cerca de 6,230 resultados (0.26 segundos)<br>procesojudicial.ramajudicial.gov.co > consultaprocesost en el primer resultado |  |  |  |  |  |  |
|        | Consulta de Procesos Judiciales - TYBA                                                                                      |  |  |  |  |  |  |
|        | Consulta de Procesos Judiciales. Proceso; Ciudadano; Predio. DepartamentoSeleccione,                                        |  |  |  |  |  |  |
|        | AMAZONAS 91, ANTIOQUIA 05, ARAUCA 81, ATLANTICO 08                                                                          |  |  |  |  |  |  |
|        | Visitaste esta página varias veces. Última visita: 12/10/20.                                                                |  |  |  |  |  |  |

### 2. TENGA SIEMPRE PRESENTE EL RADICADO DEL PROCESO. (es necesario que recuerde los 23 dígitos)

Por lo general cuando se indica el radicado a un usuario casi siempre se le brinda el año y el consecutivo, por ejemplo 2019-00232.

Sin embargo, el número de radicado del proceso son 23 dígitos. Para obtener el radicado completo debemos tener en cuenta:

Los primeros 12 identifican al juzgado, por lo general para la búsqueda de un proceso en el juzgado 1 civil municipal de Garzón es: **411324003001** 

Los cuatro (4) siguientes corresponden al año: 2019

Los cinco (5) siguientes son el consecutivo: 00232

Los dos últimos (2) corresponden a la instancia, para nuestro juzgado siempre será:00

#### De esta manera, el radicado del proceso para el ejemplo es: 41132400300120190023200

Nota: El radicado debe ser siempre diligenciado sin guiones, sin puntos.

# 3. SI CONOCE EL RADICADO DEL PROCESO:

← → C Procesojudicial.ramajudicial.gov.co/Justicia21/Administracion/Ciudadanos/frmConsulta

 Q ☆

 Inicio
 Contacto

# Consulta de Procesos Judiciales.

| Departamento             | SELECCIONE V                            | Ciudad                                   | ~                   |
|--------------------------|-----------------------------------------|------------------------------------------|---------------------|
| Corporación              | ~                                       | Especialidad                             | ~                   |
| Despacho                 | ~                                       | Código Proceso                           |                     |
| criba el Siguiente Texto |                                         |                                          |                     |
| 96FDAB                   |                                         | 1.Digite en esta ca                      | isilla el           |
|                          |                                         | radicado del proce<br>23 dígitos) por    | eso (los            |
|                          | 2. DIGITE EL TEXTO<br>QUE APARECE EN EL | ejemplo:4129840<br>90023200.             | J3001201 —          |
| nsultar Limpiar          | CAJON ROJO TAL<br>COMO APARECE          | Si no conoce el ra<br>pase a la imagen s | dicado<br>iguiente. |
|                          |                                         |                                          |                     |

#### SI NO CONOCE EL NÚMERO DEL RADICADO

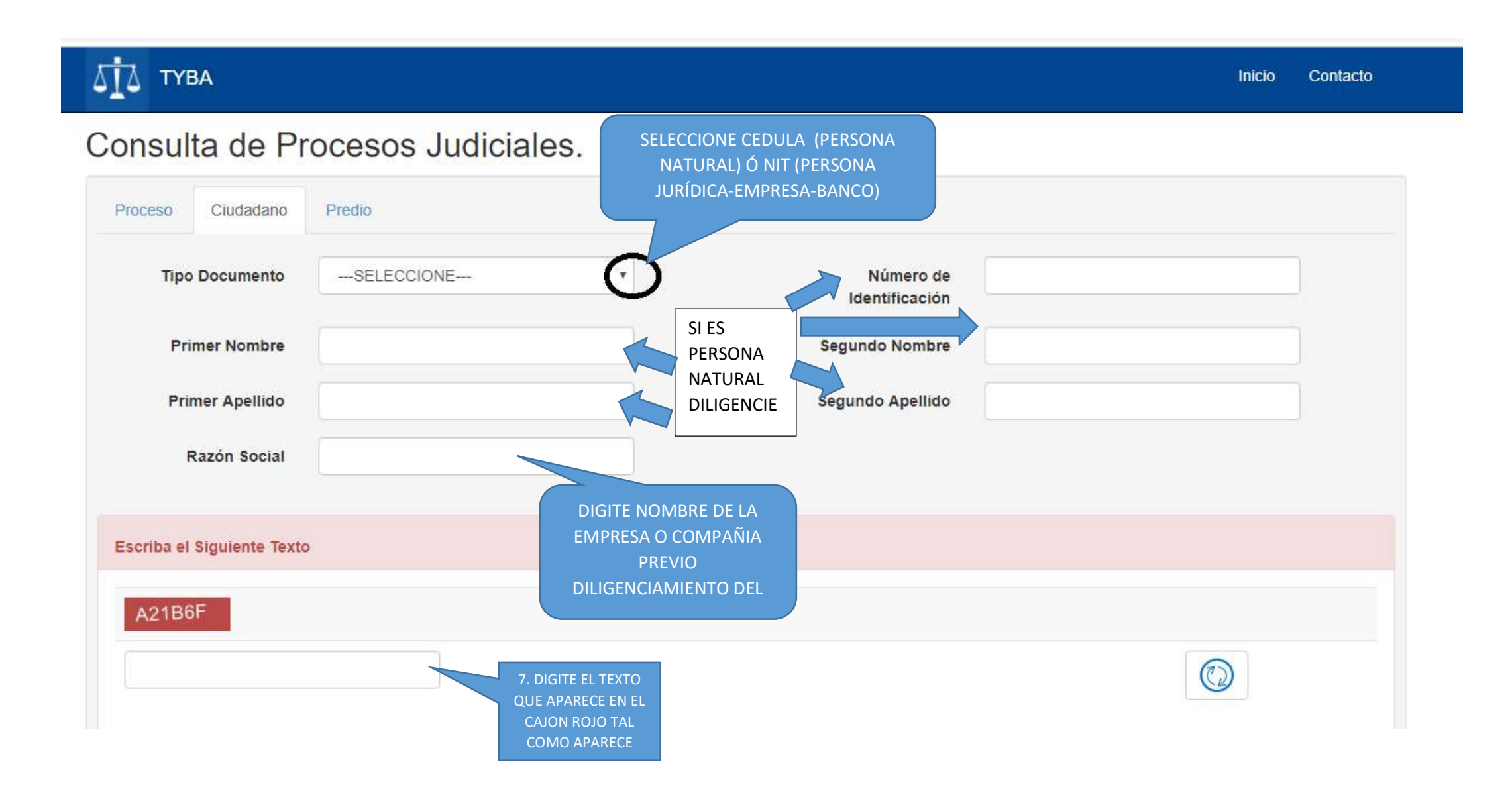

#### PASO NECESARIO PARA INGRESAR AL PROCESO

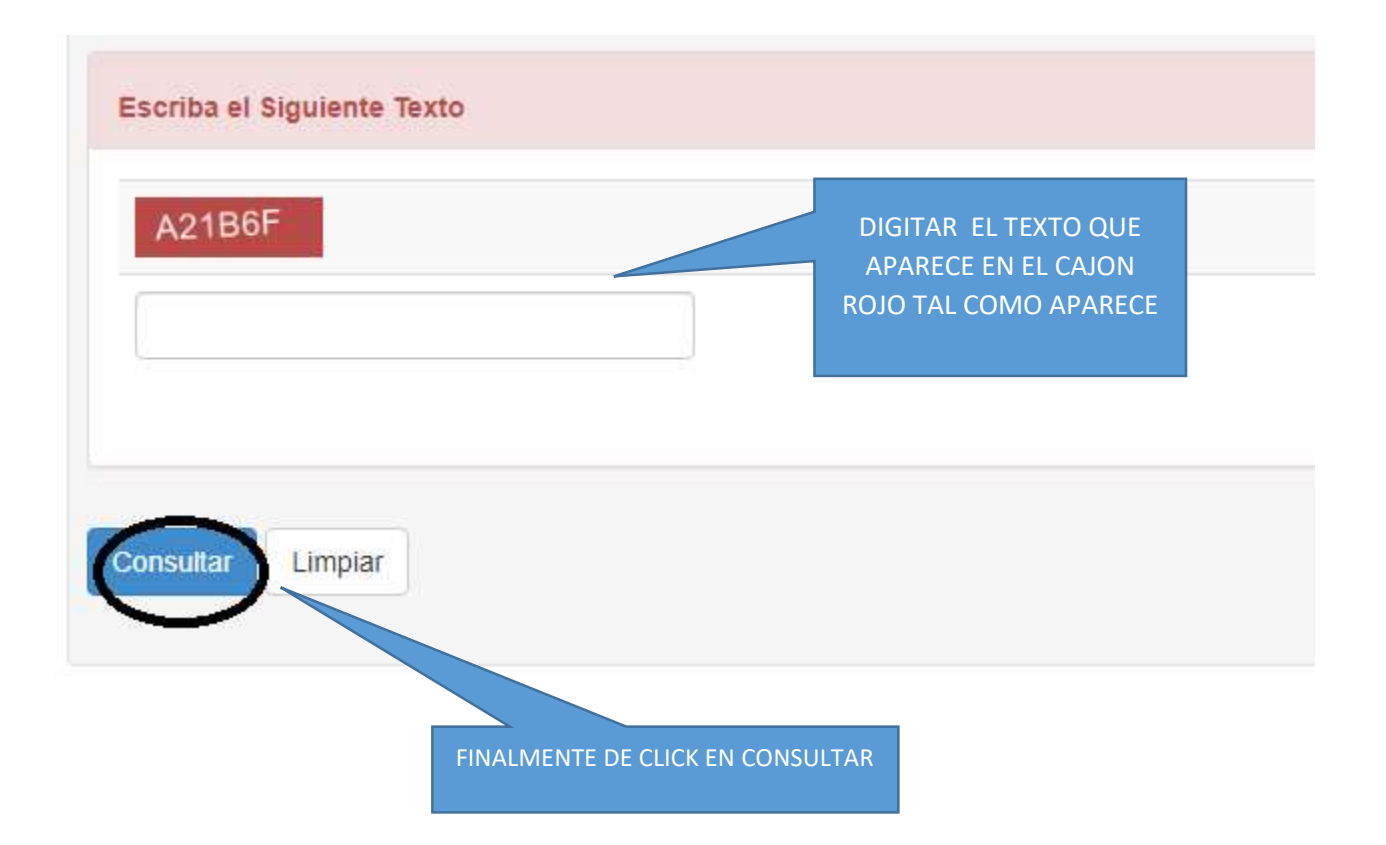

# 4.- Si la búsqueda es exitosa aparecerá,

En la parte superior:

|   | бі́∆ тува                            |                      |    |              | Inio                         | cio ( | Contacto |
|---|--------------------------------------|----------------------|----|--------------|------------------------------|-------|----------|
|   | Consulta de Pr                       | ocesos Judiciales    | 3. |              |                              |       |          |
| < | ¡Correcto!<br>Regristos coincidentes | >                    |    |              |                              |       | Х        |
|   | Proceso Ciudadano                    | Predio               |    |              |                              |       |          |
|   | Departamento                         | HUILA 41             | *  | Ciudad       | GARZON 41298                 | ×     |          |
|   | Corporación                          | JUZGADO MUNICIPAL 40 | ¥  | Especialidad | JUZGADO MUNICIPAL - CIVIL 03 | •     |          |

# En la parte inferior:

| Resultado d | e la Busqueda.          |                     |                  |                                      |
|-------------|-------------------------|---------------------|------------------|--------------------------------------|
|             | CÓDIGO PROCESO          | DEPARTAMENTO        | CIUDAD           | DESPACHO                             |
|             | 41298400300120180054700 | HUILA               | GARZON           | JUZGADO MUNICIPAL - CIVIL 001 GARZON |
|             |                         | Total Registros : 1 | Páginas : 1 de 1 | 3                                    |
|             |                         | (1)                 | B                |                                      |

# 6. DAR CLICK EN LA LUPA DE LA PARTE INFERIOR

# CÓDIGO PROCESO DEPARTAMENTO CIUDAD DESPACHO 41298400300120180054700 HUILA GARZON JUZGADO MUNICIPAL - CIVIL 001 GARZON Total Registros: 1 - Páginas: 1 de 1 DAR CLICK AQUI Image: Colspan="4">Image: Click AQUI

#### Resultado de la Busqueda.

#### 7. VERIFIQUE EN LA PARTE INFERIOR LA INFORMACIÓN DE LOS SUJETOS:

| TIPO SUJETO                  | ES<br>EMPLAZADO | TIPO DOCUMENTO          | NÚMERO DE<br>IDENTIFICACIÓN | NOMBRE(S) Y APELLIDO(S) / RAZÓN<br>SOCIAL | FECHA<br>REGISTRO |
|------------------------------|-----------------|-------------------------|-----------------------------|-------------------------------------------|-------------------|
| DEMANDANTE/ACCIONANTE        | NO              | NIT                     |                             | BANCO BOGOTA                              | 30-11-2018        |
| DEMANDADO/INDICIADO/CAUSANTE | NO              | CÉDULA DE<br>CIUDADANIA |                             | L H M                                     | 30-11-2018        |
| DEFENSOR PRIVADO             | NO              | CÉDULA DE<br>CIUDADANIA | D                           | S FLERATRIS HUR ANNUAR ANNUAR             | 30-11-2018        |
| DEFENSOR PUBLICO             | NO              | CÉDULA DE<br>CIUDADANIA | -                           | TOME MUTCHERSING                          | 06-06-2019        |

#### 8. DAR CLICK EN ACTUACIONES

| Sujetos Predios Archivos     | Actuaciones     |                         |                             |                                           |                   |
|------------------------------|-----------------|-------------------------|-----------------------------|-------------------------------------------|-------------------|
| TIPO SUJETO                  | ES<br>EMPLAZADO | TIPO DOCUMENTO          | NÚMERO DE<br>IDENTIFICACIÓN | NOMBRE(S) Y APELLIDO(S) / RAZÓN<br>SOCIAL | FECHA<br>REGISTRO |
| DEMANDANTE/ACCIONANTE        | NO              | NIT                     |                             | BANCO BOGOTA                              | 30-11-2018        |
| DEMANDADO/INDICIADO/CAUSANTE | NO              | CÉDULA DE<br>CIUDADANIA |                             | L H H H H H H H H H H H H H H H H H H H   | 30-11-2018        |
| DEFENSOR PRIVADO             | NO              | CÉDULA DE<br>CIUDADANIA | 95 all 100                  | Spill FACERUS CONTROLANDINTZ              | 30-11-2018        |
| DEFENSOR PUBLICO             | NO              | CÉDULA DE<br>CIUDADANIA | -                           | TC11 - MUTCINETUN                         | 06-06-2019        |

# 9.- APARECERAN LAS ACTUACIONES, Y PODRÁ CONSULTAR CADA UNA DANDO CLICK A LA LUPA RESPECTIVA.

| atos Predios Archiv | os Actuaciones   |                 |                          |
|---------------------|------------------|-----------------|--------------------------|
| Ciclo               | -SELECCIONE V    | Tipo Actuación  | •                        |
| Fecha Inicial       |                  | Fecha Final     |                          |
| sultar Cancelar     |                  |                 |                          |
| CICLO               | TIPO ACTUACIÓN   | FECHA ACTUACIÓN | FECHA DE REGISTRO        |
| GENERALES           | AGREGAR MEMORIAL | 25/07/2019      | 25/07/2019 8:47:38 A. M. |
| GENERALES           | AGREGAR MEMORIAL | 05/07/2019      | 05/07/2019 11:59:27 A. M |
| NOTIFICACIONES      | FIJACION ESTADO  | 07/06/2019      | 06/06/2019 7:49:14 A. M. |
| GENERALES           | AUTO DECIDE      | 06/06/2019      | 06/06/2019 7:49:14 A. M. |
| GENERALES           | AUTO EMPLAZA     | 08/05/2019      | 08/05/2019 10:04:41 A. M |
|                     |                  |                 |                          |

# 10. DESCARGUE LA ACTUACION QUE DESEA VER Y LISTO

Información de la Actuación

| Franks de Destatue |                               |                         |
|--------------------|-------------------------------|-------------------------|
| Fecha de Registro  | 25/07/2019 8:47:38 A. M.      |                         |
| Ciclo              | GENERALES                     |                         |
| Etapa Procesal     | ADMISION                      |                         |
| Anotación          |                               |                         |
|                    |                               | 10                      |
| Término            | TERMINO JUDICIAL              |                         |
| Dias del Término   |                               |                         |
| Fecha Fin Término  | 25/07 ACTUACIÓN               | LA                      |
| NOME DEL ARC       | IIVO                          |                         |
| 41298400300120180  | 054700_ACT_AGREGAR MEMORIAL_2 | 25-07-2019 8.47.32 A. N |
| /                  |                               |                         |
|                    | CLICK PARA REGRESAR A L       | AS                      |
| )                  | ACTUACIONES                   |                         |
|                    |                               |                         |